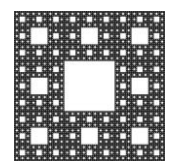

FACULTAD DE CIENCIAS ECONÓMICAS, JURÍDICAS Y SOCIALES UNIVERSIDAD NACIONAL DE SALTA

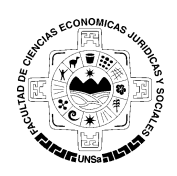

# **COMPARTIR PANTALLA**

#### COMPARTIR PANTALLA

Podremos compartir nuestra pantalla haciendo click en "Compartir pantalla"

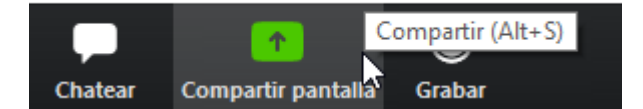

Posterior a esto nos aparecerá la siguiente ventana.

|                                                                                                    | Parie                                                                                                    | Avanzado Archivor                                                                                                    |                                                                                                    |
|----------------------------------------------------------------------------------------------------|----------------------------------------------------------------------------------------------------|----------------------------------------------------------------------------------------------------|----------------------------------------------------------------------------------------------------|
|                                                                                                    | DASIC                                                                                                    | Avalizado Alchivos                                                                                                    |                                                                                                    |
|                                                                                                    |                                                                                                    |                                                                                                    |                                                                                                    |
| -                                                                                                    |                                                                                                    |                                                                                                    |                                                                                                    |
| NewNor: A for A for A fo |                                                                                                    |                                                                                                    |                                                                                                    |
|                                                                                                    |                                                                                                    |                                                                                                    |                                                                                                    |
|                                                                                                    | ~                                                                                                    | -                                                                                                    |                                                                                                    |
|                                                                                                    |                                                                                                    | 0                                                                                                    |                                                                                                    |
| Pantalla                                                                                                    | Dizarra                                                                                                    | iPhone o iPad                                                                                                    |                                                                                                    |
|                                                                                                    | 112010                                                                                                    |                                                                                                    |                                                                                                    |
|                                                                                                    | The second stress of spin to an and second                                                                                                    | RCM1335                                                                                                    |                                                                                                    |
| A Ling and a second second sec |                                                                                                    | Annual Annual Annua                                                                                                    | E trender e                                                                                                    |
|                                                                                                    |                                                                                                    | Name         Control (Control (Contro) (Control (Contro) (Control (Contro) (Contro) (Con                                 |                                                                                                    |
|                                                                                                    |                                                                                                    | Construction sectors and a sector sector sector sector sectors and a sector sector sector sector sectors and a sector sector sector sectors and a sector sector sector sector sector sectors and a sector sector sec |                                                                                                    |
|                                                                                                    |                                                                                                    | International Control of Control of Control  | Reserved Provide Reserved Reserved Rese |
|                                                                                                    | Contraction of the second second second                                                                                                    |                                                                                                    |                                                                                                    |
| Este equipo                                                                                                    | INTRO 👍                                                                                                    | XDM 2020                                                                                                    | Instructivo - Como participo de u                                                                                                    |
|                                                                                                    |                                                                                                    |                                                                                                    |                                                                                                    |
| Foreir     Foreir      |                                                                                                    |                                                                                                    |                                                                                                    |
|                                                                                                    | tan Mada Note Help                                                                                                    |                                                                                                    |                                                                                                    |
|                                                                                                    | (1) Ei 🌰                                                                                                    |                                                                                                    |                                                                                                    |
|                                                                                                    | A STATE CARDIN SHOULD BE SHOULD BE S |                                                                                                    | <ul> <li>Mostrar todas las Ventanas</li> </ul>                                                                                                    |
| The second second se                                                                                                    |                                                                                                    | and the same of                                                                                                    |                                                                                                    |
| Catálogo 🍊                                                                                                    | Camtasia Recorder 🛛 🕥                                                                                                    | *Sin título: Bloc de notas 🧷                                                                                                    |                                                                                                    |
|                                                                                                    | 4                                                                                                    | •                                                                                                    |                                                                                                    |

En esta ventana nos aparecerán todos los programas que tenemos actualmente abiertos, de todos estos podremos seleccionar uno para compartir. También podremos elegir una

|                      |                   | Página 1 de 5 |
|----------------------|-------------------|---------------|
| Autor: Sulca Rodrigo | Fecha: 16-04-2020 | Versión: 3.8  |

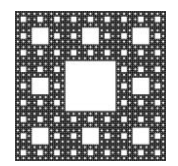

FACULTAD DE CIENCIAS ECONÓMICAS, JURÍDICAS Y SOCIALES UNIVERSIDAD NACIONAL DE SALTA

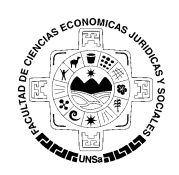

### **COMPARTIR PANTALLA**

pizarra para hacer anotaciones.

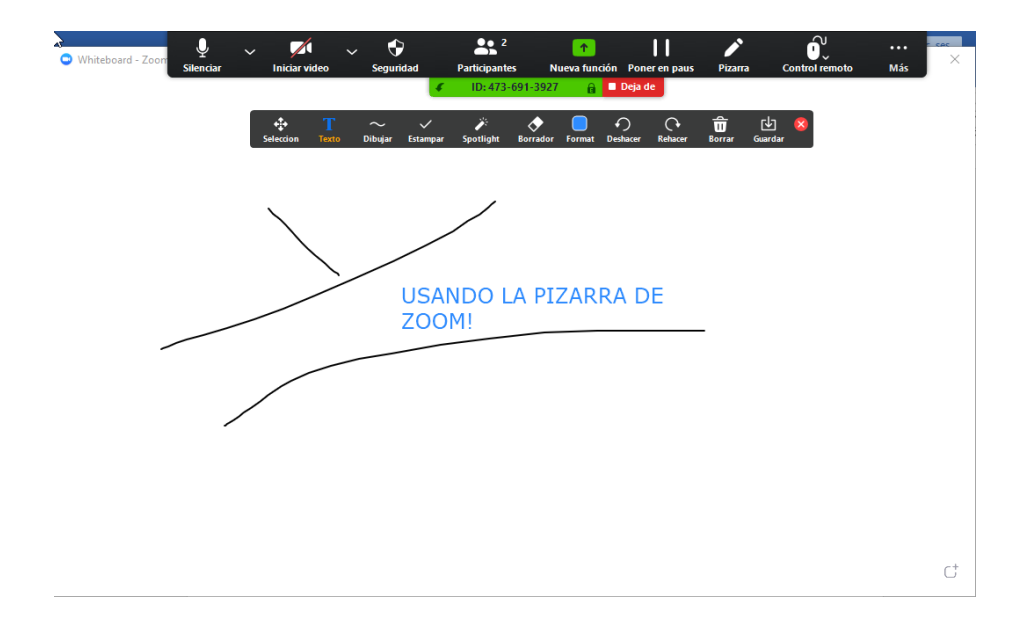

Una vez elegida las ventanas se nos desplegarán las distintas opciones y herramientas que nos proporciona la función compartir pantalla.

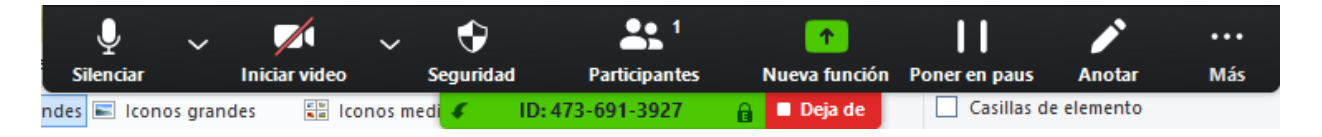

Se mustran algunas de las opciones que ya teniamos y algunas otras más que iremos viendo.

ANOTAR: Si seleccionamos anotar. Nos desplegará la opción de hacer anotaciones en la pantalla, como las anotaciones de color celeste que se hicieron en la siguiente imagen.

|                      |                   | Página 2 de 5 |
|----------------------|-------------------|---------------|
| Autor: Sulca Rodrigo | Fecha: 16-04-2020 | Versión: 3.8  |

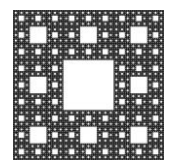

FACULTAD DE CIENCIAS ECONÓMICAS, JURÍDICAS Y SOCIALES UNIVERSIDAD NACIONAL DE SALTA

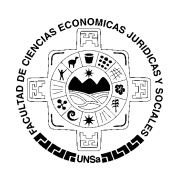

### **COMPARTIR PANTALLA**

| R                                            | atón Selecci                       | on Texto                     | — — — — — — — — — — — — — — — — — — — | L T≃<br>par Spotlight   | Borrador  | Format | •<br>Deshacer | C•<br>Rehacer | <b>D</b><br>Borrar | Guardar | 8 |
|----------------------------------------------|------------------------------------|------------------------------|---------------------------------------|-------------------------|-----------|--------|---------------|---------------|--------------------|---------|---|
| LP versus                                    | ILP                                |                              |                                       |                         |           |        |               |               |                    |         |   |
| an <i>Integer 1</i><br>but the<br>much harde | <i>Linear Pr</i><br>variable<br>r! | rogram (1)<br>as $x_j$ are p | <i>LP)</i> is the stream to           | ame as ar<br>be integer | ı LP<br>s |        |               |               |                    |         |   |
| Two Exam                                     | ples                               |                              |                                       |                         |           | Ø      |               |               |                    |         |   |
| Knapsack                                     | Probler                            | n                            |                                       |                         |           |        |               |               |                    |         |   |
| maximi                                       | ze z = 3z                          | $x_1 + 5x_2$                 | $+6x_{3}$                             |                         |           |        |               |               |                    |         |   |
| subject                                      | to $x_1 +$                         | $2x_2 + 3x_3$ $0 \le x$      | $3 \leq 5$<br>$x_i \leq 1,  x_i$      | integral                | i = 1     | , 2, 3 | >             |               |                    |         |   |
| this is a "kn<br>items 1                     | apsack p<br>,2 & 3 w               | problem":<br>reigh 1,2 a     | :<br>& 3 pounds                       | respective              | ely       |        |               |               |                    |         |   |

Por defecto viene configurado que los participantes puedan anotar en la pantalla, para deshabilitar esta opción nos vamos a "Más"

| Ŷ            | ~      |               | ~      | Ð         | <b>1</b>         | 1             | 11            |            |     |
|--------------|--------|---------------|--------|-----------|------------------|---------------|---------------|------------|-----|
| Silenciar    |        | Iniciar video |        | Seguridad | Participantes    | Nueva función | Poner en paus | Anotar     | Más |
| ndes 📧 Icono | s gran | des 📲 loo     | nos me | di 🦨      | ID: 473-691-3927 | 🔒 🗖 Deja de   | Casillas d    | e elemento |     |

|                      |                   | Página 3 de 5 |
|----------------------|-------------------|---------------|
| Autor: Sulca Rodrigo | Fecha: 16-04-2020 | Versión: 3.8  |

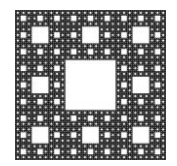

FACULTAD DE CIENCIAS ECONÓMICAS, JURÍDICAS Y SOCIALES UNIVERSIDAD NACIONAL DE SALTA

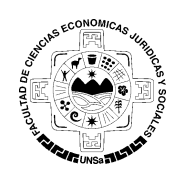

## **COMPARTIR PANTALLA**

Luego seleccionamos "Inhabilitar anotación de los participantes".

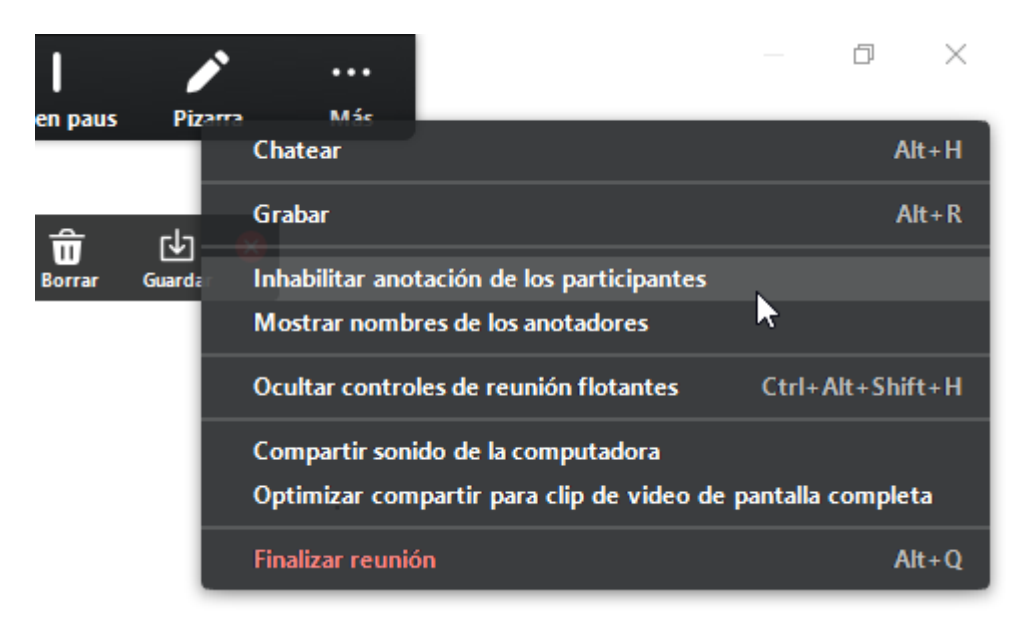

NUEVA FUNCION: Si queremos compartir la pantalla de otro programa seleccionamos "Nueva función"

| Ŷ             | ~    |               | ~     | Ð         | 2 ×              |   | €         | 11                 |                     |     |
|---------------|------|---------------|-------|-----------|------------------|---|-----------|--------------------|---------------------|-----|
| Silenciar     |      | Iniciar video |       | Seguridad | Participantes    |   | Nuev      | Poner en paus      | Anotar              | Más |
| /Users/Roango | 700w | nioads/Docu   | ments | 5         | ID: 473-691-3927 | e | Nueva cor | mpartición (Alt+St | <u> </u>            |     |
|               |      |               |       |           | L т              |   |           |                    | inc <sup>+</sup> by |     |

Y una vez hecho esto se nos mostrará de nuevo una ventana en donde podremos seleccionar la pantalla del programa que queremos compartir.

Si hacemos click en el botón que se encuentra entre medio de "Compartir pantalla" y "Grabar"

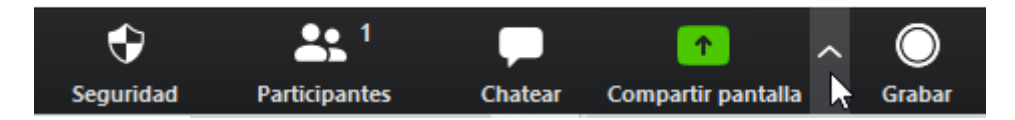

|                      |                   | Página 4 de 5 |
|----------------------|-------------------|---------------|
| Autor: Sulca Rodrigo | Fecha: 16-04-2020 | Versión: 3.8  |

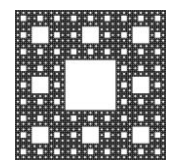

FACULTAD DE CIENCIAS ECONÓMICAS, JURÍDICAS Y SOCIALES UNIVERSIDAD NACIONAL DE SALTA

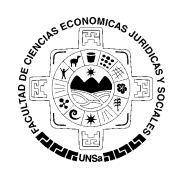

### **COMPARTIR PANTALLA**

Nos mostrará las opciones de grabación, en ellas podremos decidir si solo un participante puede compartir la pantalla o si pueden hacerlo varios de forma simultánea.

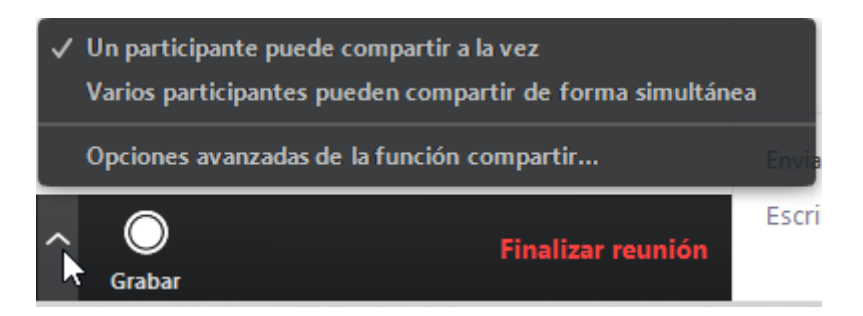

En opciones avanzadas de la función compartir, podemos configurar quien puede o no compartir su pantalla.

| 📴 Opciones avanzadas de la función compartir                                | ×  |
|-----------------------------------------------------------------------------|----|
| ¿Cuántos participantes pueden compartir al mismo tiempo?                    |    |
| 🔾 Un participante puede compartir a la vez                                  |    |
| 🔘 Varios participantes pueden compartir de forma simultánea (se recomiendan | mo |
| ¿Quién puede compartir?                                                     |    |
| 🔘 Solo anfitrión 🔾 Todos los participantes                                  |    |
| ¿Quién puede comenzar a compartir cuando otro está compartiendo?            |    |

|                      |                   | Página 5 de 5 |
|----------------------|-------------------|---------------|
| Autor: Sulca Rodrigo | Fecha: 16-04-2020 | Versión: 3.8  |